# 一、 基本介绍

### 1、 概念

轻流是一个流程提交和处理平台,参赛队可以通过轻流完成发起各类预约、发起机器人检录、签署各项声明、确认比赛成绩、发起申诉、借用维修购买物料、进行防疫填报等操作,也可通过轻流接收到组委会的消息通知推送。并在 轻流中跟踪每个事项所在的环节,掌握流程当前的处理状态。

轻流地址: <u>https://qingflow.com/</u>

**工作区**:指整个功能的集合,所有的参赛队和组委会成员都在同一个工作区内,只有账号在工作区内才能看到对应权限的功能、进行对应权限的操作。 应用:独立的功能项,比如"预约报到"。

应用包:应用的集合,一般以赛事为单位。

发起流程:在应用内点击发起新流程。

**待办**:流程需要当前账号进行处理,即会进入该账号的待办流程,需要填写对 应内容/确认对应信息后进行提交,该流程才会进入下一个环节的处理。 通讯录:对所有成员进行管理的位置。

**部门:**用于对成员账号进行区分,区分后用于流程中的消息发送选择等。 **角色:**相当于标签,用于志愿者任务权限区分,区分后用于负责不同的流程节 点。

## 2、 权限管理

工作区的每个账号根据参加的赛事,进行权限分隔,每个账号只能看到该账号 参与的赛事。每个参赛队会分配到一个队伍账号,由队长将该账号与微信绑 定,并在大疆教育服务号确认接收消息推送。

3、 账号绑定

在"大疆教育"服务号对话框输入:"绑定",按照指引登陆并将微信号与轻流账号、

大疆教育服务号绑定。

注:微信公众号反馈的1、2都需要绑定后才会从公众号上收到轻流相关信息

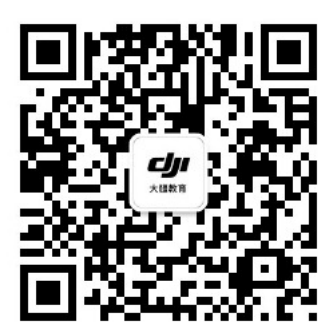

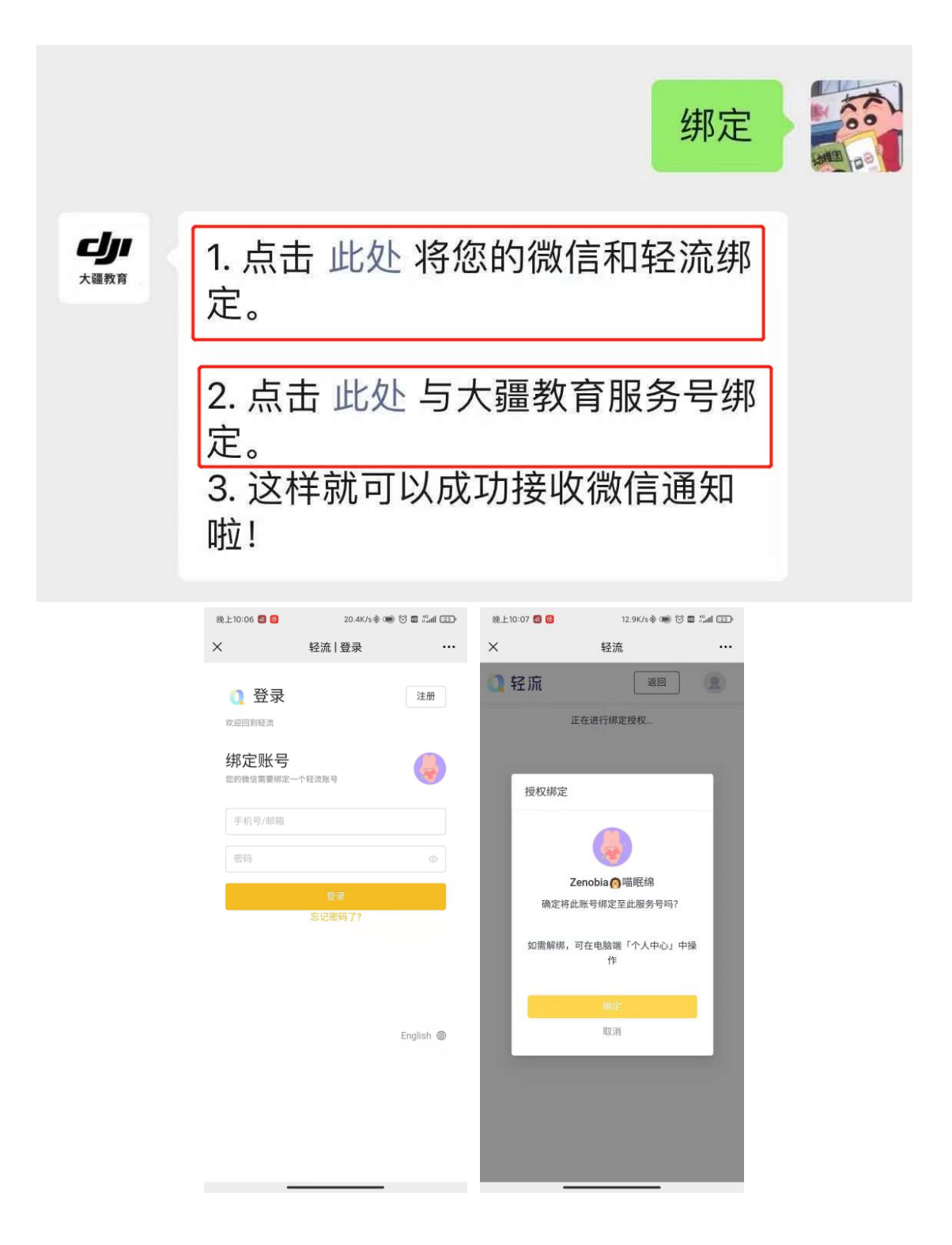

# 二、 总体操作流程

可通过 PC 端登陆 qingflow.com 进行操作,也可通过"大疆教育"服务号入口进入,进行流程发起和待办流程处理工作。

1、如何发起申请/流程

对于需要参赛队发起的流程,在已经创建好的应用中点击发起按钮即可。

# 以下为移动端的发起流程入口:

|                                 | (19: |
|---------------------------------|------|
| ·•• •                           | ×    |
| Q. 搜索应用                         |      |
| ) 🗈 💿 💿 💡                       |      |
| M 联盟赛问 通用波程- 数据记录<br>5 题反馈 防疫填报 | ĺ    |
| ) 🔝 🚳 🛛 🖻                       |      |
| 关 其他高程 RMUC20<br>21             |      |
| •                               |      |
| Þ                               |      |
|                                 |      |
|                                 |      |
|                                 |      |
|                                 |      |
|                                 |      |
|                                 |      |
|                                 |      |

2、 如何处理待办

在移动端登陆,首页即能看到该账号的全部待办统计,需要进行操作的应用流 程都会在这里显示,点击后按照应用要求处理即可,如发现有不属于自己权限 下的流程或无法处理的流程,请及时联系赛事负责人。

在移动端登陆,待办页面显示如下:

| 上午9:12 🤗 🕲            | Ø                      | 17.0K/           | s 🛈 淵 📚 💯        |
|-----------------------|------------------------|------------------|------------------|
| く 大疆测记                | t                      |                  | ·•· •            |
| <b>() Hi,质</b><br>第一时 | <b>引小玮</b><br>间清理待办可以有 | 效提升流程效率          |                  |
| 🧵 待办事                 | 项                      |                  | 13 -             |
| <b>7</b><br>我发起的      | <b>→</b><br>抄送事项       | <b>》</b><br>已办事项 | 三                |
| 常用                    |                        |                  | 全部应用》            |
|                       | 732                    | жл               |                  |
| 自页                    | Ē                      | 2                | <b>口</b> 口<br>更多 |

3、 流程处理

在正常流程下,参赛队会通过"大疆教育"服务号收到官方发送的流程提醒, 参赛队点击收到的消息卡片,按照应用内的说明进行处理即可。

| 上午9:3       | 4 💴 🕄 🖴     | · · ·           | 1.1K/s 🗇 📲 | <b>?</b> 95 |
|-------------|-------------|-----------------|------------|-------------|
| <           |             | 大疆教育            |            | L           |
| -           |             |                 |            |             |
|             |             | 3月22日 晚上21:14   | l          |             |
|             |             |                 | 绑定         |             |
| сіл<br>хивл | 1. 点击<br>定。 | 此处 将您的微信        | 言和轻流绑      |             |
|             | 2. 点击<br>定。 | ;此处 与大疆教育       | 争服务号绑      |             |
|             | 3. 这样<br>啦! | 就可以成功接收         | 微信通知       |             |
|             |             | 3月22日 晚上21:18   | 8          |             |
| 流程          | 待办提醒        | 腥               |            | :           |
| 你有          | 新的待办        | 事项通知            |            |             |
| 待办          | 流程:         | 消息通知            |            |             |
| 当前          | 环节:         | 查收通知            |            |             |
| 申请          | 人:          | 房zenobia@163.c  | com        |             |
| 流程          | 名称:         | 消息通知            | 10:10      |             |
| 创建          | 时间:         | 2021-03-22 21:1 | 8:42       |             |
| 查看          | 详情          |                 |            |             |
|             |             | 28120 08 F10-10 |            |             |
|             | ≡机甲之        | 之路 ≡ 机甲大        | 师 ≡教       | 育服务         |

# 三、 具体使用流程

本次比赛将使用轻流系统完成部分赛事流程,包含消息通知、预约报到、 预约预检录、预约场地道具训练、预约合影拍摄、签署备场/候场声明、发起机 器人检录、确认比赛成绩、发起申诉、现场物资购买、裁判系统借用和更换申 请以及通用申请流程(含现场规则答疑)。以下用高校联盟赛的流程进行举例 说明:

赛事相关流程(位于以赛事命名的应用包中)

(1) 消息通知

参赛队会收到组委会发送的消息通知,收到消息后参赛队需要点击【已读】进 行回执。

| 上午9:37 🐱 🕄 🗟                                                                                                    |                                                                                                    | 65.6K/s 🕲 📶 🥱                                                                                    | 95         |
|----------------------------------------------------------------------------------------------------|----------------------------------------------------------------------------------------------------|--------------------------------------------------------------------------------------------------|------------|
| ×                                                                                                    | 消息通知                                                                                                    |                                                                                                  |            |
| 21 🦉 查收过                                                                                                    | 通知                                                                                                    |                                                                                                  | >          |
| <b>通知内容 *</b><br>此处填写通知内容,内                                                                                                    | 容可插入图片、                                                                                                    | 链接等。                                                                                             |            |
| RoboMaster 2021机<br>赛公告                                                                                                    | 甲大师高校人口                                                                                                    | C智能挑战赛重要                                                                                         | 备          |
| 一、AI 机器人使用<br>为了适配RoboMaste<br>赛(以下简称RMUA<br>构在比赛中可以灵活<br>以按照规则进行机器<br>以适配RMUA 2021比<br>(一) AI 机器人硬件<br>1、RoboMaster AI 材<br>链路连接需要参约和<br>盘开发板C型24V电源<br>理模块的MINI PC引服<br>态,机载PC可通过该<br>口(9)进行分电。 | r 2021 机甲大!<br>2021)规则中<br>通/断电的需求<br>人测试,AI机器<br>赛系统。<br>链路连接<br>1器人 2020 标》<br>下图链路重新说<br>精命入接口 (8)<br>卸供电以保证具<br>底盘开发板C型 | 师高校人工智能挑<br>底盘机构、发射材<br>,保证参赛队伍<br>者人需要做如下修<br>生版<br>生接。其中,修正<br>从裁判系统电源<br>始终处于供电状<br>型的24V电源输出 | 兆几 可改 底管 接 |
| BUR & foolars                                                                                                    |                                                                                                    |                                                                                                  |            |
|                                                                                                    |                                                                                                    |                                                                                                  |            |
|                                                                                                    |                                                                                                    |                                                                                                  |            |
|                                                                                                    |                                                                                                    | Ø                                                                                                |            |
| 暂存                                                                                                    |                                                                                                    | 已读                                                                                               |            |
|                                                                                                    |                                                                                                    |                                                                                                  |            |

- (2) 赛前流程
- a. 预约报到

在赛事的固定阶段,组委会会开放预约入口,参赛队进入该应用,点击【预约】填写相关信息,信息填写的要求在表单中进行说明。

| ~                                                         | 预约报到【山西站】                                                                                                    |                            |
|-----------------------------------------------------------|----------------------------------------------------------------------------------------------------|----------------------------|
| a se                                                      | And the second second s |                            |
| 1 . s                                                     | A State of                                                                                                    |                            |
| 预约报望                                                      | 到【山西站】                                                                                                    |                            |
| 该功能用于<br>不得多次推<br>注意:预料<br>法保证<br>等多                      | F参赛队长预约扳到时间,该表单只能<br>量交。<br>金录从8:00开始,每半个小时只能预修<br>反队伍都有时间完成预检录环节,请参                                                                                                    | B填写一次,<br>的两支队伍。<br>F参赛队尽量 |
| 于上午时间                                                     | 间报到,并于备场区等待预检录。                                                                                                    |                            |
| 于上午时间<br>报 <b>到日期</b>                                     | 则报到,并于备场区等待预检录。<br>选择*                                                                                                    |                            |
| 于上午时间<br><b>报到日期</b><br>选择前来排                             | 可报到,并于备场区等待预检录。<br><b>选择 ●</b><br>残到的具体日期。                                                                                                    |                            |
| +上平时间<br>报到日期<br>选择前来拍<br>2021-0                          | 初报到,并于备场区等待预检录。<br>选择*<br>23到的具体日期。<br>4-23                                                                                                    | >                          |
| 于上午时间<br>报到日期<br>选择前来排<br>2021-0<br>报到时间                  | 7月投到,并于备场区等传统检杂。<br>选择*<br>受到的具体日期。<br>4-23<br>段选择*                                                                                                    | >                          |
| +上午时间<br>报到日期<br>选择前来排<br>2021-0-<br>报到时间<br>选择前来排        | 現到, 并于省场区等待预检录。<br>选择 •<br>受到的具体日期。<br>4-23<br>段选择 •<br>段勤 的具体时间段。                                                                                                    | >                          |
| 于上午时间<br>报到日期<br>选择前来排<br>2021-0-<br>报到时间<br>选择前来排<br>请选择 | 現到, 并于省场区等待预检录。<br>选择 -<br>经到的具体日期。<br>4-23<br>段选择 -<br>段选择 -<br>经到的具体时间段。                                                                                                    | >                          |

| 暂存 |       |      |    |  |
|----|-------|------|----|--|
|    | 轻流提供打 | 支术支持 | 举报 |  |
|    | <     | >    |    |  |

## b. 预约预检录时间

在赛事的固定阶段,组委会会开放预约入口,参赛队进入该应用,点击【预约】填写相关信息,注:预检录时间段选后不可更改,选择检录时间段后,该时间段将被参赛队伍锁定,其他队伍不可将不会显示其可选项。需按时到达检录处检录;逾期后果自负。

|                                      | 01                                      |                                              |                              |                               | ::                  | ‼ 4G 🔳 '             |
|--------------------------------------|-----------------------------------------|----------------------------------------------|------------------------------|-------------------------------|---------------------|----------------------|
| ×                                    | 预约                                      | 约预检录                                         | 是时间                          | 【山西                           | 站】                  |                      |
|                                      |                                         |                                              |                              |                               |                     |                      |
| 预约费                                  | 领检录                                     | 时间【                                          | 山西                           | 占】                            |                     |                      |
| 注意: 予<br>为保证4<br>于上午8<br>若错过<br>录甚至〕 | 领检录从(<br>每支队伍)<br>时间报到,<br>了预约的<br>适应性训 | 8:00开始,<br>都有时间5<br>,于备场[]<br>预检录时间<br>练的机会! | ,每半个<br>完成预检<br>区等待预<br>间,或没 | 小时只<br>就录环节,<br>〔检录。<br>〔有预约〕 | 能预约两<br>请各参<br>成功,将 | 支队伍。<br>赛队尽量<br>失去预检 |
|                                      |                                         |                                              |                              |                               |                     |                      |
| 预检录                                  | 日期选                                     | 译 *                                          |                              |                               |                     |                      |
| 预检录<br>2021                          | 日期选打<br>-04-23                          | 译 *                                          |                              |                               |                     | >                    |
| 预检录<br>2021<br>预检录                   | 日期选打<br>-04-23<br>时间选打                  | 译 *<br>译 *                                   |                              |                               |                     | >                    |

| 暂存 |      |      |    |
|----|------|------|----|
|    | 轻流提供 | 技术支持 | 举报 |
|    | <    | >    |    |
|    |      |      |    |

## c. 签署备场声明

该流程由备场负责人发起,参赛队会收到签署备场声明的通知,按照要求输入 信息后,参赛队需要点击【确认签字】按钮,并签字。

#### d. 发起检录申请

在检录时,参赛队进入该应用,填写队伍及本场检录的机器人信息,点击【发 起检录】。

工作人员确认检录情况之后,队长需要确定检录结果,点击【确认签字】,并 签字。

| ×                       | 发起检录申请【山西站                                 | 5]                  |
|-------------------------|--------------------------------------------|---------------------|
| 发起检察                    | 录申请【山西站】                                   |                     |
| 预检录及正<br>检录通过后<br>字样到候场 | 式比赛的赛前检录,均需填写发<br>必须【确认签字】,签字后出现<br>出示给志愿者 | 这起检录申请。<br>刚检录【已通过】 |
| 学校名称                    | •                                          |                     |
| 请输入                     |                                            |                     |
| 战队名称                    | •                                          |                     |
| 请输入                     |                                            |                     |
| 发起检录。                   | 人姓名*                                       |                     |
| 请输入                     |                                            |                     |
| 电话*                     |                                            |                     |
| 请输入                     |                                            |                     |
| 检录赛事                    | 1                                          |                     |
| () 步                    | 兵对抗赛                                       |                     |
| <u> </u>                |                                            |                     |
| 暂存                      | 提交                                         |                     |
|                         | 轻流提供技术支持                                   | 举报                  |
|                         | 1                                          |                     |

# (3) 赛中流程

#### e. 签署候场声明

该流程由候场负责人发起,参赛队会收到签署候场声明的通知,按照要求输入 信息后,参赛队需要点击【确认签字】按钮,并签字。

## f. 确认比赛成绩

该流程由组委会发起,参赛队会收到确认比赛成绩的通知,按照要求输入信息 后,参赛队需要点击【确认签字】按钮,并签字。(截图)**单独写注意事项** 

### g. 发起申诉

该流程由参赛队发起,点击进入应用,点击【发起申诉】,填写申诉相关信息,申诉流程如图所示。

| 20:03            |                                      | ::!! 4G 🔳 |
|------------------|--------------------------------------|-----------|
| ×                | 发起申诉【山西站】                            | •••       |
|                  |                                      |           |
| 发起申诉             | 〔山西站】                                |           |
| 单场比赛结3<br>结束五分钟[ | 束后,如参赛队伍对比赛成绩有异议<br>为发起申诉,在十分钟内填写申诉表 | ,需在比赛     |
| 申诉队伍             | (校名队名) *                             |           |
| 请输入              |                                      |           |
| 对方队伍             | (校名队名)*                              |           |
| 请输入              |                                      |           |
| 申诉场次*            |                                      |           |
| 请输入              |                                      |           |
| 申诉局次*            |                                      |           |
| 请输入              |                                      |           |
| 比赛结束时            | 1间*                                  |           |
| 请选择              |                                      | >         |
| 申诉现象描            | 插述 *                                 |           |
| 暂存               | 发起申诉                                 |           |
|                  | 轻流提供技术支持                             | 举报        |
|                  | < >                                  |           |
|                  |                                      |           |

# 4、 其他流程

## a.申请组委会支持

在入口在比赛期间长期开放,参赛队进入该应用,点击填写相关信息申请 组委会支持,组委会对应负责人会进行流程处理和反馈。

# b. 裁判系统更换/借用

比赛期间参赛队可发起裁判系统的更换或借用申请,参赛队进入该应用,点击 填写相关信息申请裁判系统借用/更换,组委会对应负责人会进行流程处理和反 馈

| 20:04                 |              | <b>::!!</b> 4G | <b>—</b> , |
|-----------------------|--------------|----------------|------------|
| × 裁判                  | J系统更换/借用记录   | ſШĨ            | •••        |
|                       |              |                |            |
| 裁判系统更                 | 换/借用记录【山西    | 站】             |            |
| 如您需要借用或更              | E换裁判系统模块,请填写 | 表单申请           |            |
| 更换/借用*                |              |                |            |
| 请选择                   |              |                | >          |
| <b>表格</b><br>*上传照片处请上 | 传贴好写着校名、时间标签 | 签的模块           |            |
|                       | 模块名称*        | 数量             | •          |
| 1 暂无内容                |              | 暂无内容           | ŀ          |
| 2 暂无内容                |              | 暂无内容           | ŀ          |
|                       | ● 添加         |                |            |
| 借用的裁判系纲               | 充是否归还        |                |            |
| 一是                    |              |                |            |
| ○ 否                   |              |                |            |
| 暂存                    | 申请更扬         | Ą              |            |
|                       | 轻流提供技术支持     |                | 举报         |
|                       | < >          |                |            |
|                       |              |                |            |